#### スタートガイド付録

# クイックスタートガイド

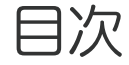

| 1. | Share for Business をはじめよう                                  | ···2 |
|----|------------------------------------------------------------|------|
|    | 1-1 アプリをインストールする                                           | 2    |
|    | 1-2 ログイン                                                   | 2    |
| 2. | 資料を開く                                                      | 3    |
|    | 2-1 シェアビューからシェアノートを開く :::::::::::::::::::::::::::::::::::: | 3    |
| З. | 会議中の操作                                                     | 4    |
|    | 3-1 ノート編集画面の6つのモード                                         | 4    |
|    | 3-2 拡大・縮小・移動                                               | 4    |
|    | 3-3 手書きの線を書く                                               | 5    |
|    | 3-4 テキストを入力する () ()                                        | õ    |
|    | 3-5 ミーティング中に便利な機能                                          | 7    |
| 4. | 資料を閉じる                                                     | 8    |
|    | 4-1 ミーティングから退出する                                           | 3    |

#### 詳しい説明を見る

- 本書では、iPad (iOS 14・横向き)の MetaMoJi Share for Business を使って説明しています。画面や利用できる機能が、お使いの MetaMoJi Share for Business と異なる場合があります。
- ●本書では基本的な機能のみ紹介しています。詳しい操作説明は、マニュアルや管理者ガイドをご覧ください。マニュアルや管理者ガイドは、次のところから参照できます。

マニュアル: MetaMoJi Share for Businessの画面右上 = >「マニュアル」

管理者ガイド:Web 管理ツールのトップページ/管理者メニュー >「ダウンロード/リンク」

- 本書では、MetaMoJi Share for Businessの画面右上 = >「システムオプション」>「表示設定」>「ボタンにラベルを表示」をオフで画面を撮影しています。
- ノートを作成した OS 環境とは異なる OS の MetaMoJi Share for Business でノートを開くと、フォントの違いによる文字の送り・改行のズレがあることをあらかじめご了承ください。源ノ明朝、源ノ角ゴシックフォントをお使いいただくと解消されます。

## 1. Share for Business をはじめよう

## 1-1 アプリをインストールする

#### ①MetaMoJi Share for Business 6 をインストールします

#### https://product.metamoji.com/share/

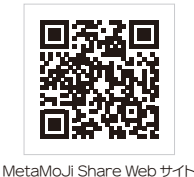

- ③ ストアからインストールすることもできます。各 OS のストアアプリを開き、検索欄に「metamoji」 と入力して検索します。「MetaMoJi Share for Business 6」を選んでインストールします。
- 「Microsoft Store」の利用を企業内で制限されている場合、サイドローディングという方法を 使い、「Microsoft Store」を介さず直接コンピューターにインストールできます。
  <u>https://product.metamoji.com/tool/sideload/</u>

## 1-2 ログイン

①「Share 6」<sup>\*1</sup>をタップして、起動し ます

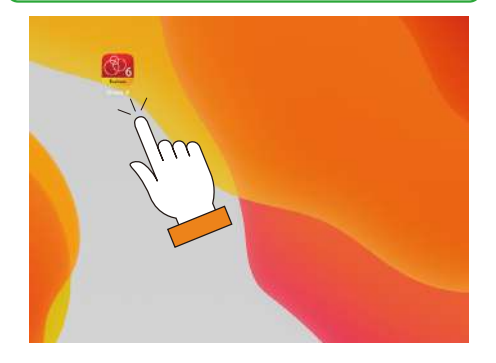

\* 1 Windows 版は [ スタート ]>[MetaMoJi Share for Business 6] を、Android 版はラ ンチャーから [MetaMoJi Share] を選びます。

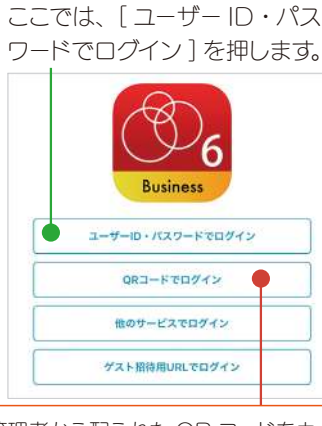

②ログイン方法を選びます

管理者から配られた QR コードをカ メラにかざしてログインすることもで きます。 「パスワード」<sup>\*3</sup>を入力し、 [ログイン]を押します

。 ③ 「法人 ID」<sup>\*↑</sup>ユーザー ID」

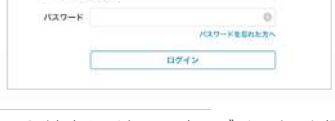

- \* 2 法人IDは、一度ログインすると保存 されます。以降、同じデバイスでログイ ンするときは法人 ID の入力は不要で す。
- \* 3 ID やパスワードは、管理者にお問い合わせください。

MetaMoJi Share for Businessが起動し、ノートー覧が表示されます。

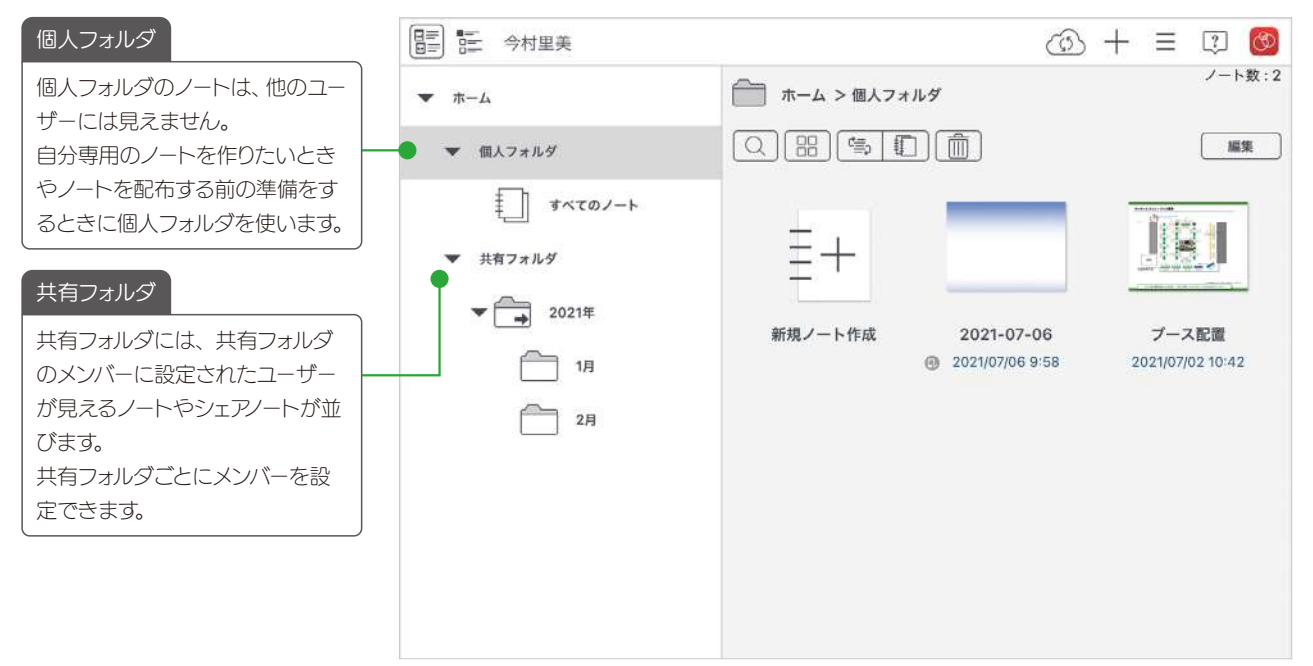

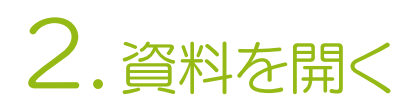

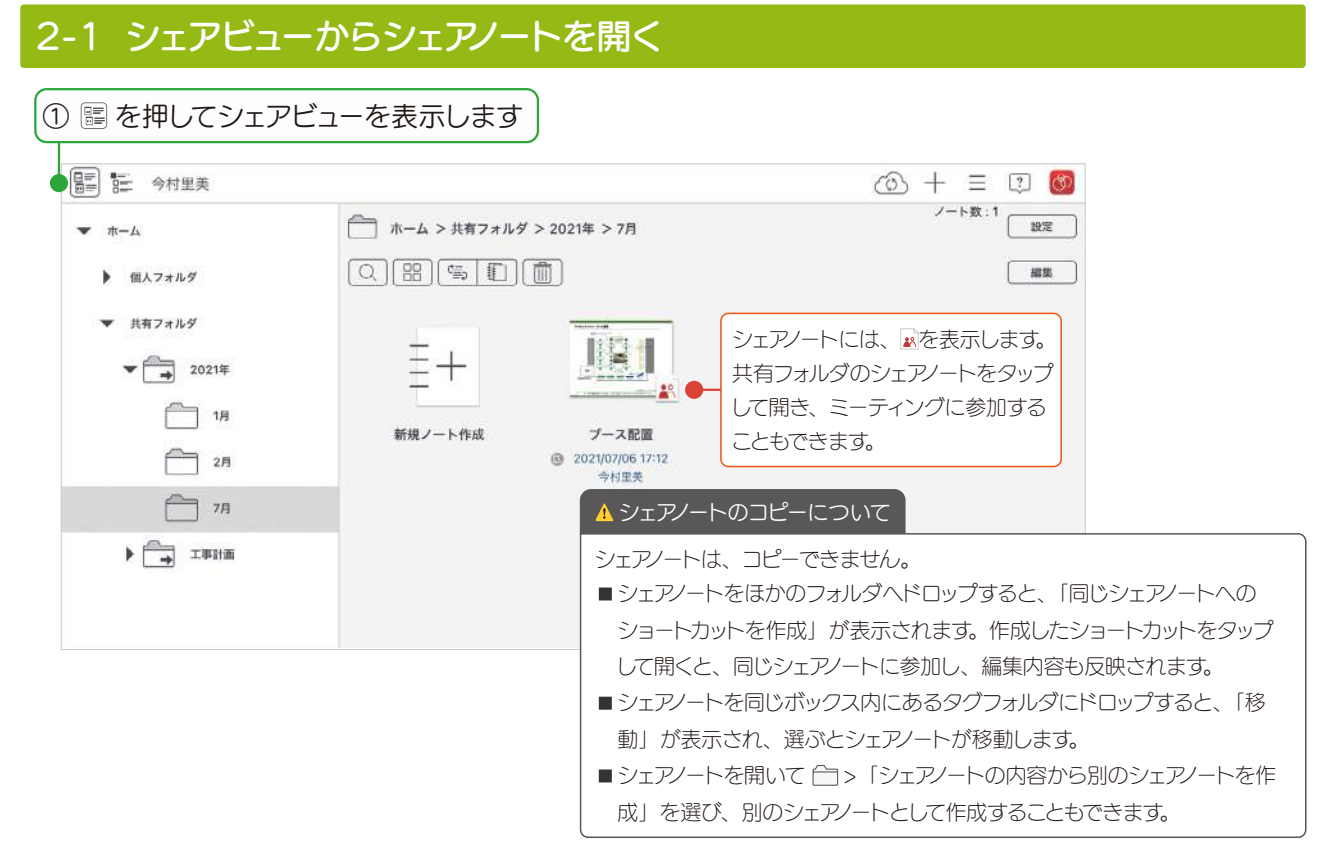

シェアビューが表示され、参加できるミーティングが、開催日ごとに一覧で表示されます。

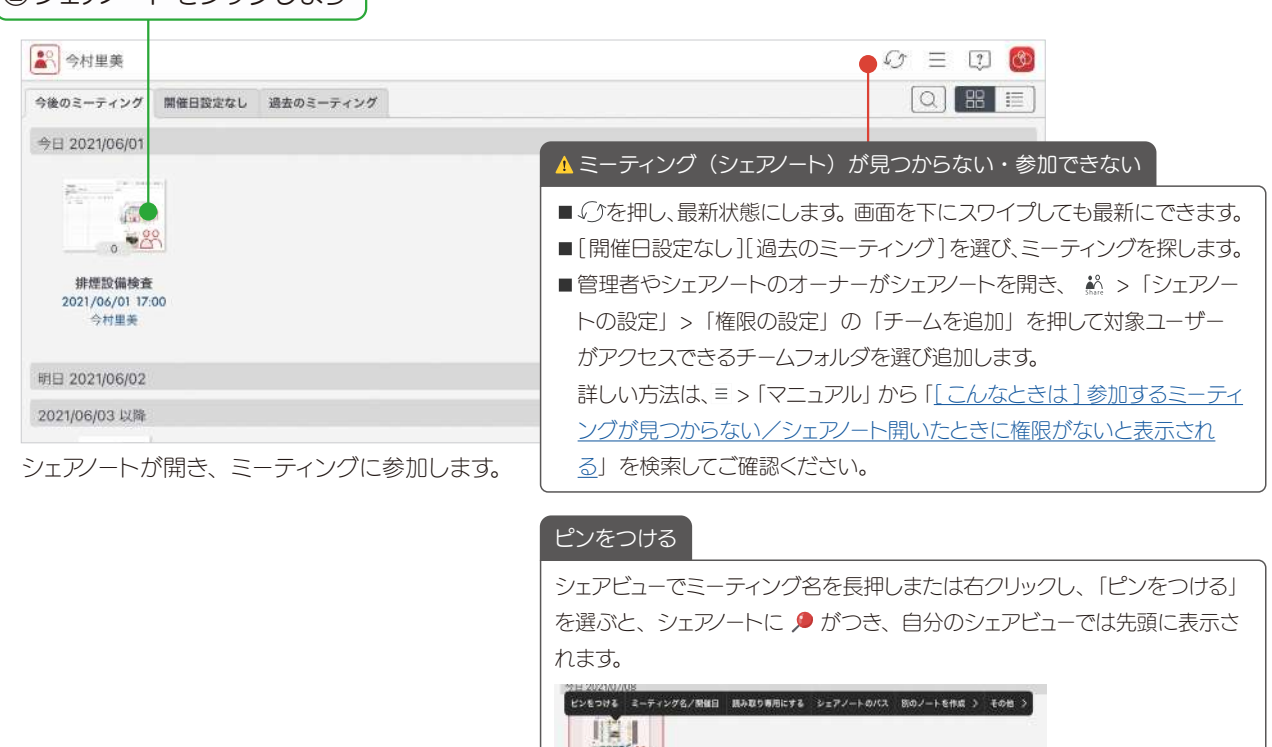

## ②シェアノートをタップします)

プース配置 2021/07/08 14:00 今秋屋英

## 3. 会議中の操作

### 3-1 ノート編集画面の6つのモード

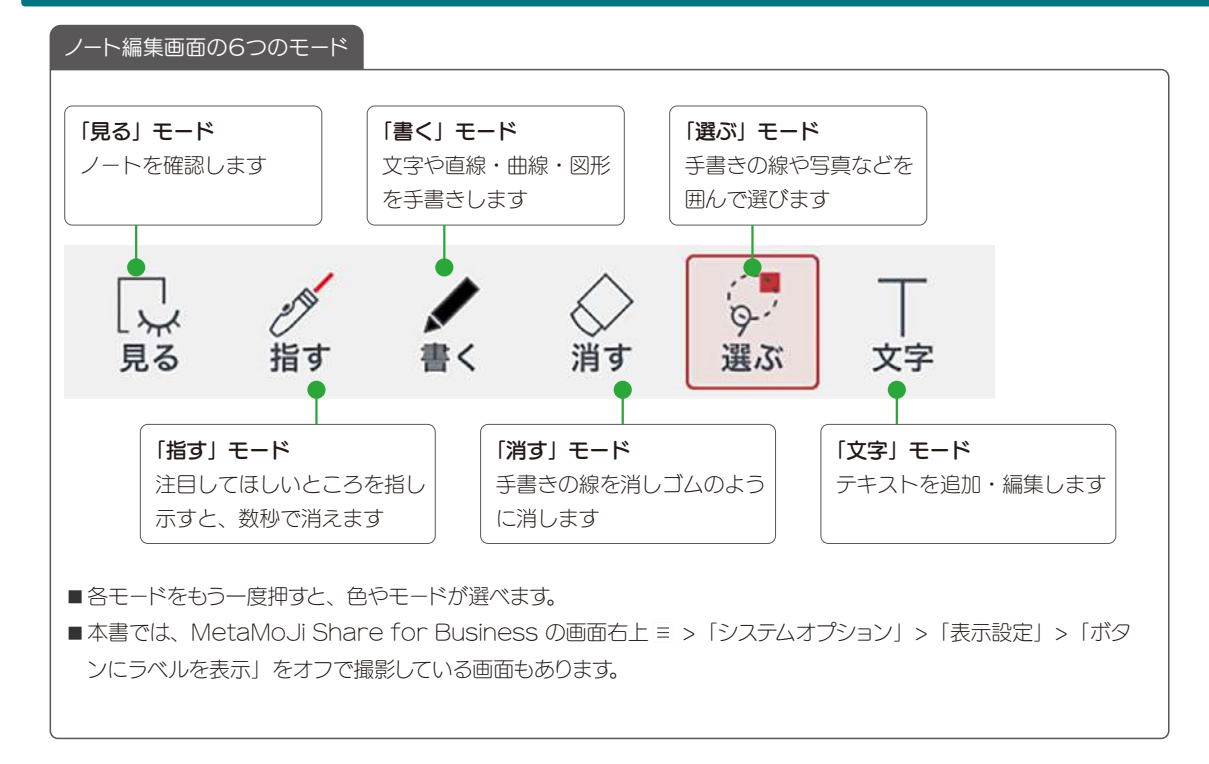

## 3-2 拡大・縮小・移動

#### 拡大(ピンチアウト)

2本の指で画面に触れながら、指を 広げます。

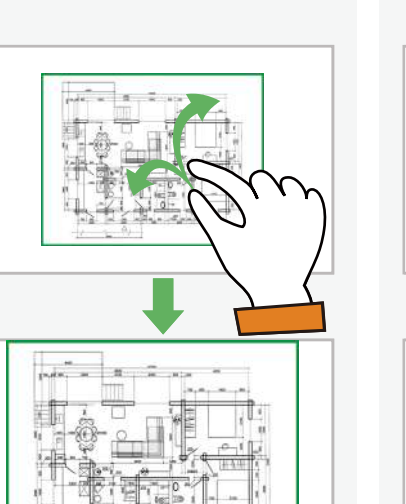

#### 縮小(ピンチイン)

2本の指で画面に触れながら、指を 閉じます。

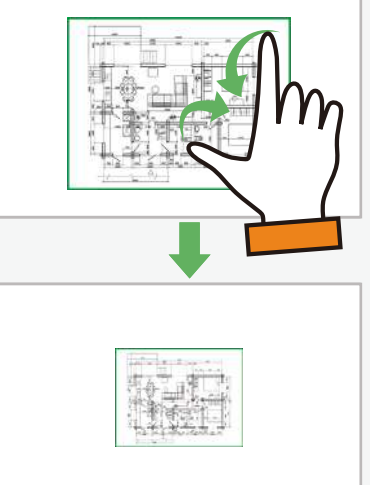

#### 移動

指で画面をドラッグして移動します。 ビューモード以外の場合は、2本の 指を画面に置いて動かします。

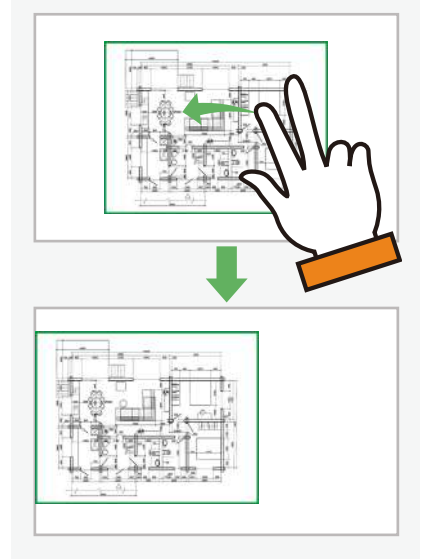

#### 3-3 手書きの線を書く ① / を押します ②ペンを選びます ③指やスタイラスペンで手書きします 105 T 😼 🖉 🥱 🧀 🗏 🚳 Q. 1 ブース配置 - (--- -1 88 8 8 8 8 所内会书 手書きの線を消す3つの方法 ペンの種類・色・太さを変える パレットのペンを押すと、変更できます。 ■ 🎡 を押し、直前に描いた線を取り消します。 ■ ◇ を押し、手書きの線をこすります。 --~ ■ ♀ を押し、消したい線を囲んで、「削除」を選び 8 8 🗠 🗠 🗠 ます。 キャンセル ベン設定 完了 1 L L L L L L L 丸ペン 自由線を描く - 直線や曲線を描く 25 ☑ 図形を描く 10 95 線 織り 図形を塗りつぶすことも 🌔 🗹 塗りつぶす できます 色 不透明度 図形ペンについて 「図形を描く」を選び手書きした線は、綺麗な図形に変わります。 「図形を描く」で手書きした線は、 🗔 🖉 🔣 🖉 🖓 T 消しゴムで消えません $-\Theta - - \infty$ 8 8 2 2 2 を選びます。 R & M Q 💽 T 1 00 図形ペンで描いた図形は、頂点 カット コピー ペースト 削除 回形スタイルを変更 操作 > を選んで変形したり、頂点を追 0 加・削除したりできるフレキシ ブル図形になります。 □ 0 1 1 0 ° T cc. 33 🗔 🖉 🔽 🖉 🔽 T $-\Theta - - \infty$ 90 88 88 18 18 頂点在影响 ۲ 0 c ¢ . : > > 0

### 3-4 テキストを入力する

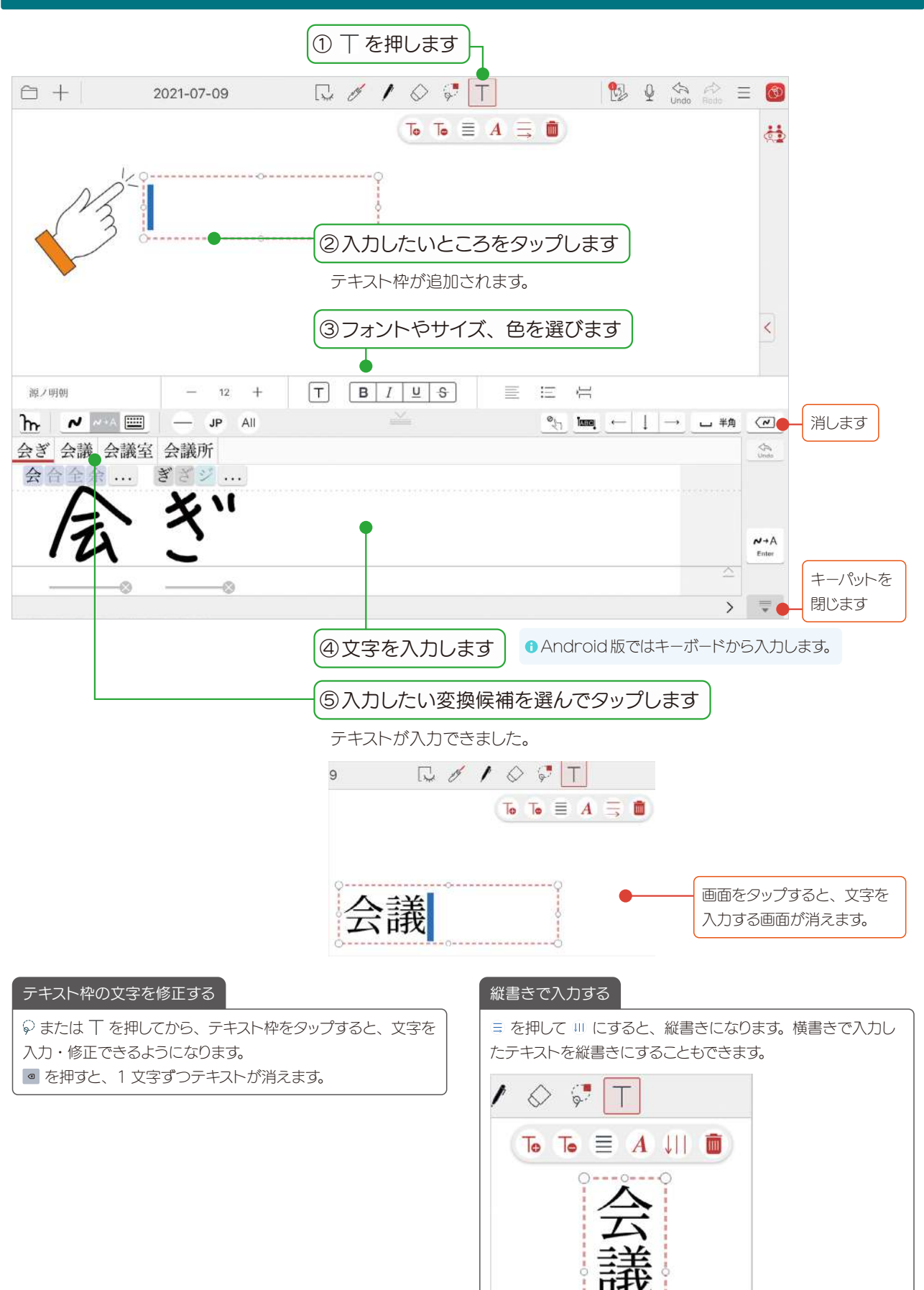

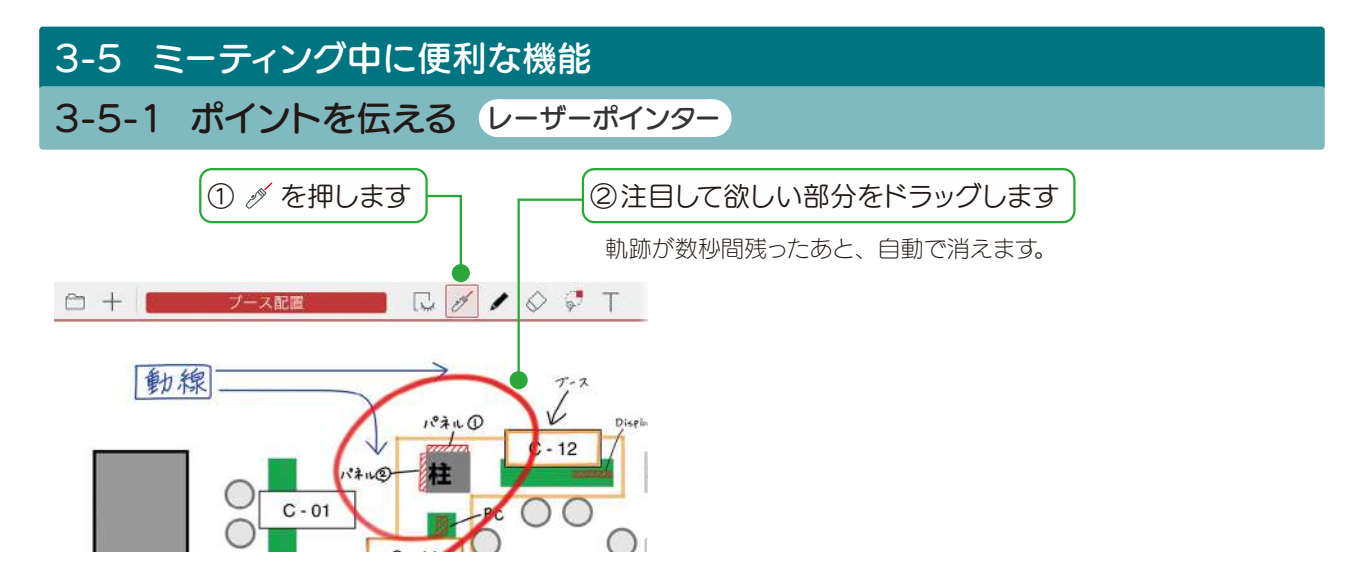

## 3-5-2 ファイルの先頭にジャンプ

PDF など複数のファイルをまとめて1つのミーティング資料にしたとき、各ファイルのトップページにジャン プできます。しおりのように使えます。

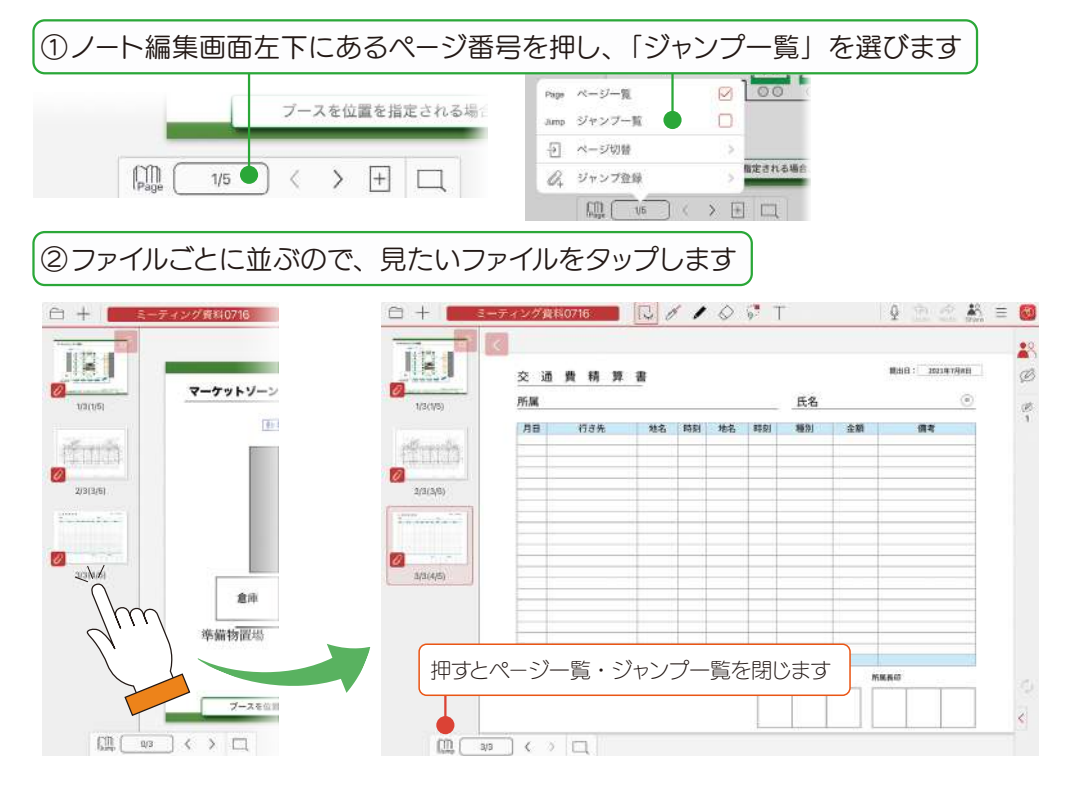

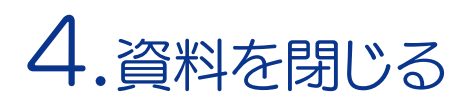

## 4-1 ミーティングから退出する

ミーティングが終了したら、シェアノートを閉じます。ミーティングに利用した「シェアノート」は、自動的に MetaMoJi クラウドにアップロードされ、保管されます。

| 1  | 🗋 > 「ノートー覧に戻る」         | を選びます    |
|----|------------------------|----------|
| 6  | 十 ブース配置                | <b>.</b> |
| Ð  | ノートを開く                 |          |
| 12 | 最近使ったノート               |          |
| +  | 新規ノート作成                |          |
| ¢  | ノートテンプレートを作成           | 5        |
| 1  | シェアノートの内容からノートを作成      | -FG      |
| \$ | シェアノートの内容から別のシェアノートを作成 | D        |
| (白 | ノート一覧に戻る               |          |
| 1  | C - 10                 | -1Q.     |

• iOSは、Ciscoの米国およびその他の国における商標または登録商標であり、ライセンスに基づき使用されています。

• iPad は、Apple Inc.の商標です。

- Windows は、米国 Microsoft Corporation の、米国およびその他の国における登録商標または商標です。
- その他記載された会社名、製品名等は、各社の登録商標もしくは商標、または弊社の商標です。
- •本書は株式会社 MetaMoJi が作成したものであり、本書の著作権は、株式会社 MetaMoJi に帰属します。

● 本書の内容は予告なく変更することがあります。

2023年5月27日 © 2023株式会社 MetaMoJi